## **User Manual to manage E-Cart**

Below are the steps that you need to follow to manage E-Cart.

- 1. Go to <u>www.icsi.in/student/Home.aspx</u> or <u>http://www.icsi.edu/</u>
- 2. Click on login Button.

|                                                                                                    | Company Secretaries of India                                                                                                    | Oweb ⊗ Site Search                                               |
|----------------------------------------------------------------------------------------------------|----------------------------------------------------------------------------------------------------|------------------------------------------------------------------|
|                                                                                                    | Home Students                                                                                                    |                                                                  |
|                                                                                                    | YOU ARE HERE Home                                                                                                    |                                                                  |
| Knowledse Portal                                                                                                    | THE INSTITUTE OF<br>Company Secretaries of India<br>IN PURSUIT OF PROFESSIONAL EXCELLENCE<br>Statutory body under an Act of Parliament                                                                                                    | Click here                                                       |
| F-                                                                                                    | The Following steps may be taken to register for Executive/Foundation                                                                                                    | course:                                                          |
| arning Portal                                                                                                    | <ol> <li>Select the Course type – Foundation or Executive.</li> <li>Fields marked red are compulsory.</li> </ol>                                                                                                    |                                                                  |
| _                                                                                                    | 3. Before you proceed, please keep the following documents in softcopy ready with you:<br>Credit CardiNet Banking for filling up the various details.<br>Class 10th Pass Certificatefor mark sheet for Date of Birth purpose.<br>Class 12th Pass Certificatefor mark sheet, Class Class 12th Pass Certificatefor mark sheet of Graduation, if applying for Executive Program.<br>SC/STPHysicatly Handicap certificate, if applying for Executive Program.<br>BC/STPHysicatly Handicap certificate, if applying the fuel and the set of the set of paper wise exemption.<br>In case applying provisionally in Foundation stage, Copy of admit card of 12 <sup>th</sup> stage. |                                                                  |
|                                                                                                    |                                                                                                    | sin Y B Plycon Y B Potelli Y                                     |
| C D www                                                                                                    | v.icsi.edu                                                                                                    | Q                                                                |
| (CS)                                                                                                    | THE INSTITUTE OF<br>Company Secretaries of India<br>IN PURBUIT OF PROFESSIONAL EXCELLENCE<br>Statutory body under an Act of Parilament                                                                                                    | Facilities Help Desk FAQ<br>Web ® Site Search<br>ONLINE SERVICES |
|                                                                                                    | out Us Courses Offered Journals & Bulletins RTI Act Site Map Conta                                                                                                    | act Us Event Gallery ICSI - CCGRT                                |
| Home At                                                                                                    |                                                                                                    |                                                                  |
| YOU ARE HERE                                                                                                    | E : Home                                                                                                    |                                                                  |
| YOU ARE HERE                                                                                                    | Gone Online For Student Registration W.E.F 01-01-2014                                                                                                    | 1.                                                               |
| YOU ARE HERE<br>ICSI Has<br>What's Nev                                                                                                    | Home Gone Online For Student Registration W.E.F 01-01-2014 Announcements for Students Corporate Corner e-Library                                                                                                    | 1.                                                               |
| YOU ARE HERE<br>ICSI Has<br>What's New<br>CS Integra                                                                                                    | Home         Gone Online For Student Registration W.E.F 01-01-2014         / Announcements for Students       Corporate Corner         e-Library         red Course (***)       Academic Corner (***)                                                                                                    |                                                                  |
| Home Att<br>YOU ARE HERE<br>ICSI Has<br>What's New<br>CS Integra<br>> Conduct                                                                                                    |                                                                                                    |                                                                  |
| Home Att<br>YOU ARE HERE<br>ICSI Has<br>What's New<br>CS Integra<br>> Conduct<br>> Revised<br>Public Co                                                                              |                                                                                                    | s For                                                            |
| Home At<br>YOU ARE HERE<br>ICSI Has<br>What's New<br>CS Integra<br>> Conduct<br>> Revised<br>Public Co<br>> Views/Stu                                                                | Home  Gone Online For Student Registration W.E.F 01-01-2014  Announcements for Students Corporate Corner e-Library  ted Course Academic Corner E-Cart  of Student Induction Programme (SIP) at Chandigarh  Exposure Drafts Of Secretarial Standards With Respect To General And Board Meeting mments  ggestions solicited on Discussion Paper on Review of Delisting Regulations                                                                                                    | A.<br>s For                                                      |
| Home Att<br>YOU ARE HERE<br>ICSI Has<br>What's New<br>CS Integra<br>Conduct<br>Revised<br>Public Co<br>Views/SL<br>Order da<br>Another                                               | Home  Gone Online For Student Registration W.E.F 01-01-2014  Announcements for Students Corporate Corner e-Library  ted Course Academic Corner E-Cart  of Student Induction Programme (SIP) at Chandigarh Exposure Drafts Of Secretarial Standards With Respect To General And Board Meeting mments ggestions solicited on Discussion Paper on Review of Delisting Regulations ted 05.05.2014 in Writ Petition No. 2776/2014 in the matter of Mr. Harish Khurana Vs. M                                                                                                    | A.<br>s For<br>ICA &                                             |
| Home Att<br>YOU ARE HERU<br>ICSI Has<br>What's New<br>CS Integra<br>> Conduct<br>> Revised<br>Public Co<br>> Views/SL<br>> Order da<br>Another<br>> R-MSOP                           | Home  Gone Online For Student Registration W.E.F 01-01-2014  Announcements for Students Corporate Corner e-Library  ted Course Academic Corner E-Cart  of Student Induction Programme (SIP) at Chandigarh  Sxposure Drafts Of Secretarial Standards With Respect To General And Board Meeting mments  iggestions solicited on Discussion Paper on Review of Delisting Regulations ted 05.05.2014 in Writ Petition No. 2776/2014 in the matter of Mr. Harish Khurana Vs. M  statch of ICSI-CCGRT from June 05- June 20, 2014                                                                                                    | A.<br>s For<br>ICA &                                             |
| Home Att<br>YOU ARE HERU<br>ICSI Has<br>What's New<br>CS Integra<br>> Conduct<br>> Revised<br>Public Co<br>> Views/Su<br>> Order da<br>Another<br>> R-MSOP<br>> Registrat            | Home  Gone Online For Student Registration W.E.F 01-01-2014  Announcements for Students Corporate Corner e-Library ted Course Academic Corner E-Cart of Student Induction Programme (SIP) at Chandigarh Sxposure Drafts Of Secretarial Standards With Respect To General And Board Meeting mments gestions solicited on Discussion Paper on Review of Delisting Regulations ted 05.05.2014 in Writ Petition No. 2776/2014 in the matter of Mr. Harish Khurana Vs. M patch of ICSI-CCGRT from June 05- June 20, 2014 on Form for the 27th R-MSOP batch of ICSI-CCGRT from June 05- June 20, 2014                                                                              | A.<br>s For<br>ACA &                                             |
| Home At<br>YOU ARE HERE<br>ICSI Has<br>What's New<br>CS Integra<br>> Conduct<br>> Revised<br>Public Co<br>> Views/Su<br>> Order da<br>Another<br>> R-MSOP<br>> Registrat<br>> R-MSOP | Home  Gone Online For Student Registration W.E.F 01-01-2014  Announcements for Students Corporate Corner e-Library  ted Course Academic Corner E-Cart  of Student Induction Programme (SIP) at Chandigarh  Exposure Drafts Of Secretarial Standards With Respect To General And Board Meeting mments  ggestions solicited on Discussion Paper on Review of Delisting Regulations ted 05.05.2014 in Writ Petition No. 2776/2014 in the matter of Mr. Harish Khurana Vs. M  patch of ICSI-CCGRT from June 05- June 20, 2014  on Form for the 27th R-MSOP batch of ICSI-CCGRT from June 05- June 20, 2014                                                                       | A.<br>s For<br>aca &<br>ICA &                                    |

## 3. Click on My Cart Tab.

| <b>(</b> ←))     | https://www.icsi.in/st                                | udent/Home.aspx                                                | <mark>ى @</mark> ≎                                      | SI Student Site > Hon                 | ne X                        |                          |                                                                            | - □ ×<br>ħ★¤ |
|------------------|-------------------------------------------------------|----------------------------------------------------------------|---------------------------------------------------------|---------------------------------------|-----------------------------|--------------------------|----------------------------------------------------------------------------|--------------|
|                  | (CS)                                                  | THE INST<br>Company<br>IN PURSUIT OF<br>Statutory body under   | Secretarie<br>PROFESSIONA<br>an Act of Parliament       | es of Indi                            | a                           |                          | icsi.edu Recover Password<br>O Web   Ste  Ste  Ste  Ste  Ste  Ste  Ste  St | ch           |
|                  | Home Stud                                             | lents Members                                                  | Companies                                               | icsi.edu                              | My Cart                     | Delegate Registration    | What's New                                                                 |              |
|                  | YOU ARE HERE                                          | : Home                                                         |                                                         |                                       |                             |                          |                                                                            |              |
| Knowledge Portal | Students<br>INSTRUCTI<br>> Click here<br>> Click here | Members<br>IONS:<br>for Online Registrat<br>to Check your Acco | Companies<br>ion - Foundation /f<br>unt (Post Registrat | Vendors<br>Executive Progra           | mme                         |                          |                                                                            |              |
| E-Lea            | <ul><li>Click here</li><li>Procedure</li></ul>        | to Find New Studer<br>to Create Password                       | t Application Statu<br>I by the Students.               | s / Registration                      | Number.                     |                          |                                                                            |              |
| rning Po         | <ul><li>Click here</li><li>Click here</li></ul>       | to Get Student Den<br><b>e to Check Payme</b>                  | ovo Registration N<br>Int Status.                       | umber.                                |                             |                          |                                                                            |              |
| rtal             | > Successf                                            | ully remitted Exa                                              | nination Fee for                                        | June, 2016 Se                         | ssion! Click                | here to verify Exam      | Enrollment Status                                                          |              |
|                  | <ul> <li>You are fuinformation</li> </ul>             | urther advised to do<br>on submitted by the                    | wnload your registr<br>student, he/she wi               | ation letter and<br>Il be intimated a | Identity Can<br>ccordingly. | d from our website by lo | gging in here . In case any discrepancy is found in any                    | v            |

4. Search the books based on Name or Price Range. Click on Search.

| THE INST<br>Company<br>IN PURSUIT OF<br>Statutory body under a | ITUTE OF<br>Secretaries of India<br>PROFESSIONAL EXCELLENCE<br>A ACT OF Parliament | icsi.edu Recover Password<br>O web © Site Search<br>O LOGIN |
|----------------------------------------------------------------|------------------------------------------------------------------------------------|-------------------------------------------------------------|
| Home Students Members                                          | Companies icsi.edu My Cart                                                         | Delegate Registration What's New                            |
| YOU ARE HERE : My Cart                                         |                                                                                    |                                                             |
| Online Peels                                                   |                                                                                    |                                                             |
|                                                                | Colort Price Dange                                                                 |                                                             |
| Next >> 5 X Now Viewing: 1 of 16                               | less than 100<br>101-300                                                           |                                                             |
| FRAGTICE MANUAL CO                                             | Greater than 500                                                                   | Annual Return TAX LAWS AND PRACTICE W.E.F.                  |
|                                                                | INTING (Revised                                                                    | Edition) 01.06.15                                           |
|                                                                |                                                                                    |                                                             |
|                                                                | Gu                                                                                 | idance Tax Laws                                             |
| MANUA                                                          |                                                                                    | and all Return Practice                                     |
| MANUA                                                          |                                                                                    |                                                             |

5. Select the desired book and Click on Buy Now Button.

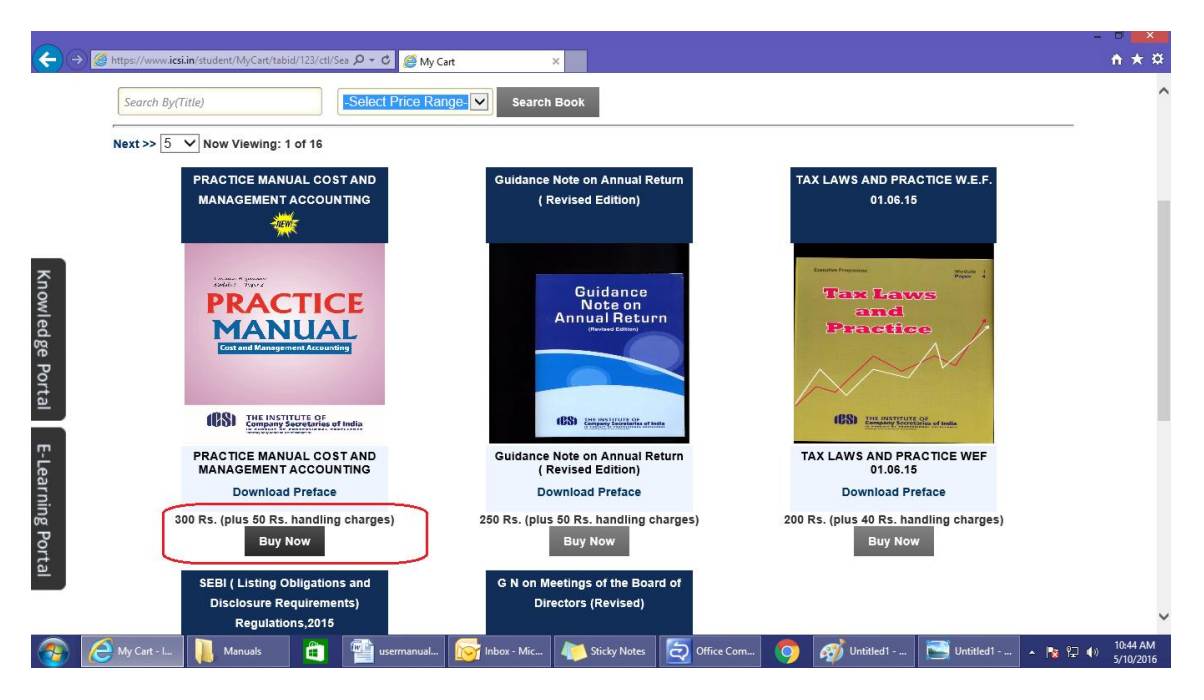

6. Login with your credentials if you are already Registered User and Proceed to Checkout Or Register Yourself by Filling in the Details and Clicking on Register Button.

| <del>(</del> - | Image: White Sile Student/My/Cart/tabild/123/ctl/1 P -      Image: Compare Student / My/Cart     X       YOU ARE HERE :     My Cart     X                                                                             | + ★ ¤       |
|----------------|----------------------------------------------------------------------------------------------------|-------------|
|                | LOGIN/REGISTER                                                                                                    |             |
|                | ( IF ANY STUDENT WANT HIS/HER STUDY TO BE DISPATCHED AT DIFFERENT ADDRESS RATHER THAN REGISTERED ADDRESS<br>Than student can change his address contact details in student account to receive study at new address. ) |             |
| Knov           | Already Registered? Click here to Login                                                                                                    |             |
| vledge         | Username First Name First Name                                                                                                    |             |
| Portal         | Login Address                                                                                                    |             |
| Ē              | $\sim$                                                                                                    |             |
| earning        | Postal Code                                                                                                    |             |
| g Portal       | Email Mobile Number                                                                                                    |             |
|                | Register Cancel                                                                                                    | v           |
|                | 🖉 My Cart - L. 📙 Manuals 👔 🚰 usermanual 😿 Inbox - Mic 🦊 Sticky Notes 🧔 Office Com 🧿 🧭 Untitled 1 💽 Untitled 1 🔺 🏚 🖓                                                                                                   | () 10:51 AM |

|                  | the preface of the book by clic                                                                                                    | cking on Download Preface Link.                                                                                        | - 8 <mark>x</mark>    |
|------------------|----------------------------------------------------------------------------------------------------|----------------------------------------------------------------------------------------------------|-----------------------|
| <del>(</del>     | Method in the second second secon | My Cart ×                                                                                                    | n ★ ¤                 |
|                  | YOU ARE HERE : My Cart                                                                                                    |                                                                                                    | ^                     |
|                  | ( IF ANY STUDENT WANT HIS/HER STUDY TO BE DISPATCHED<br>Than student can change his/her address contact d                                                                                                    | ) AT DIFFERENT ADDRESS RATHER THAN REGISTERED ADDRESS<br>INFAILS IN STUDENT ACCOUNT TO RECEIVE STUDY AT NEW ADDRESS. ) |                       |
| Knowledge Portal | litie                                                                                                    |                                                                                                    |                       |
| 'n               | Price(Including Postage)                                                                                                    | 350 Rs.                                                                                                    |                       |
| Lear             | Description                                                                                                    | PRACTICE MANUAL COST AND MANAGEMENT ACCOUNTING                                                                         |                       |
| ning Portal      | Payment Mode                                                                                                    | Download Preface  Credit/Debit Card O NetBanking O Challan                                                             |                       |
|                  | Checkout Cancel                                                                                                    |                                                                                                    | v                     |
| <b>@</b>         | 🖉 My Cart - I 🚺 Manuals 💼 🔮 userman                                                                                                    | ual 🔯 Inbox - Mic 🖊 Sticky Notes 🧕 Office Com 🧿 🛷 Untitled 1 📑 Untitled 1 🔺 🔖 🖗                                        | 10:53 AM<br>5/10/2016 |

7. Select the Payment Mode and Click on CheckOut Button. You can also download the preface of the book by clicking on Download Preface Link.

8. Proceed for Payment by entering the Details if Payment Mode selected is Credit/Debit Card or NetBanking.

9. If Payment Mode is Challan. Download the Challan Receipt by Clicking on Print Challan and deposit the amount in the respective bank.

×

| ← → Ø https://www. | w.icdim/student/MyCart/tabid/123/ctt/T $\mathcal{P} \star \triangleq \mathcal{O}$ 🧔 My Cart x                                                                                                    | n ★ ¤                |  |  |  |
|--------------------|----------------------------------------------------------------------------------------------------|----------------------|--|--|--|
|                    |                                                                                                    |                      |  |  |  |
|                    | Your Transaction Id is: 3615053                                                                                                    |                      |  |  |  |
| Knowle             | Your Request has been received.<br>Please note this for all future communication.<br>> The Request Id and Transaction Id is generated only for control purpose and before actual payment transaction starts.<br>This does not confirm that payment has been received.<br>> Please print your challan and take to your nearest Canara Bank branch for making payment.<br>> ICS has no responsibility for delay in payment due to any technical / non technical issues whatsoever.<br>> Click here to locate your nearest Canara Bank branch.                                                                                                    |                      |  |  |  |
| dge Portal         | Payment Type:- OnlineBook<br>Name:- Kanika Bisht                                                                                                    |                      |  |  |  |
| E-Learning         | Email Address: 13anu@gmail.com                                                                                                    |                      |  |  |  |
| Portal             | Image: Company Secretaries of India         Image: Cash can be tendered a my branch of Canara bank                                                                                                    | Î                    |  |  |  |
|                    | للمعتبة المعتبة الم | ~                    |  |  |  |
| My Cart -          | 📖 📔 Manuals 💼 🕋 usermanual 🛜 Inbox - Mic 🦄 Sticky Notes 🗔 Office Com 👩 🛷 Untitled 1 🚞 Untitle                                                                                                    | d1 🔺 隆 💭 👘 5(10/2016 |  |  |  |

10. Students can view the history of their purchase by Login in to their account and clicking on My Account under My Cart Tab.

| $\sim$           |                                                                                                    |                                                                   |                       |
|------------------|----------------------------------------------------------------------------------------------------|-------------------------------------------------------------------|-----------------------|
| <                | https://www.icsi.in/student/Home.aspx 🔎 🖛 🚔 🖒 🏉 ICSI Student Site > Home 🛛 🗙                                                                                               |                                                                   | n 🛪 🌣                 |
| THE INSTITUTE OF |                                                                                                    | icsi.edu Recover Password                                         | ~                     |
|                  | Company Secretaries of India                                                                                                    | O Web  Site Search                                                |                       |
|                  | IN PURSUIT OF PROFESSIONAL EXCELLENCE<br>Statutory body under an Act of Parliament                                                                                         |                                                                   |                       |
|                  | Home Students Members Companies IcsLedu My Cart Delegate Reg                                                                                                    | istration What's New                                              |                       |
|                  | CHIRAG VIJAYBHAI PANCHMIYA YOU ARE HERE : Home My Account                                                                                                    |                                                                   |                       |
| <b>K</b>         |                                                                                                    |                                                                   |                       |
| owle             | Students Members Companies Vendors                                                                                                    |                                                                   |                       |
| idge             |                                                                                                    |                                                                   |                       |
| Por              | INSTRUCTIONS:<br>Click here for Online Registration - Foundation /Executive Programme                                                                                      |                                                                   |                       |
| tal              | <ul> <li>Click here to Check your Account (Post Registration).</li> </ul>                                                                                                  |                                                                   |                       |
| m                | > Click here to Find New Student Application Status / Registration Number.                                                                                                 |                                                                   |                       |
| -Lea             | > Procedure to Create Password by the Students.                                                                                                    |                                                                   |                       |
| rnin             | > Click here to Get Student Denovo Registration Number.                                                                                                    |                                                                   |                       |
| g Po             | > Click here to Check Payment Status.                                                                                                    |                                                                   |                       |
| rtal             | > Successfully remitted Examination Fee for June, 2016 Session! Click here to verify                                                                                       | fy Exam Enrollment Status                                         |                       |
|                  | You are further advised to download your registration letter and Identity Card from our web<br>information submitted by the student, he/she will be intimated accordingly. | site by logging in here . In case any discrepancy is found in any |                       |
|                  | > Students are advised to keep their email id and mobile number updated in the system at all                                                                               | times                                                             |                       |
|                  | > Students can apply for Verification of marks through Exam Verification Request link at MyAc                                                                              | count page.                                                       |                       |
| https://www.ics  | i.i.in/student/MyCart.aspx                                                                                                    |                                                                   | ~                     |
| 🚳 🙆              | CSI Studen 📙 Manuals 📋 🕋 usermanual 🔯 Inbox - Mic 🦊 Sticky Notes                                                                                                    | 🤄 Office Com 🧿 🞻 Untitled1 🔚 Untitled1 🔺 限                        | 11:05 AM<br>5/10/2016 |